Once you are logged in to the Virgin Pulse platform, select the "Programs" tab to register for a screening appointment.

Click on "View All" from the left menu bar:

| HEALTH ASSES                                         | SSMENT                                                                                                    | START NOW |
|------------------------------------------------------|----------------------------------------------------------------------------------------------------|-----------|
|                                                      |                                                                                                    |           |
|                                                      |                                                                                                    |           |
|                                                      |                                                                                                    |           |
| Search                                               | ΑCTIVE HEALTH CONDITION ΜΑΝΑGEMENT                                                                                                    |           |
| Search                                               | ACTIVE HEALTH CONDITION MANAGEMENT<br>If you have a chronic health condition, you may be interested to                                                                                                    |           |
| Search<br>VIEW<br>All (17)                           | ACTIVE HEALTH CONDITION MANAGEMENT<br>If you have a chronic health condition, you may be interested to<br>know that through Bombardier's Active Health Condition<br>Management program you have free access to a personal Nurse                                                                        |           |
| Search<br>VIEW<br>All (17)<br>Recommended for Me (2) | ACTIVE HEALTH CONDITION MANAGEMENT<br>If you have a chronic health condition, you may be interested to<br>know that through Bombardier's Active Health Condition<br>Management program you have free access to a personal Nurse<br>Coach to answer questions and to help you manage your<br>condition. |           |

Scroll down the list to **Wellness Corporate Solutions Biometric Screenings** and click 'Start Now' to register for your appointment:

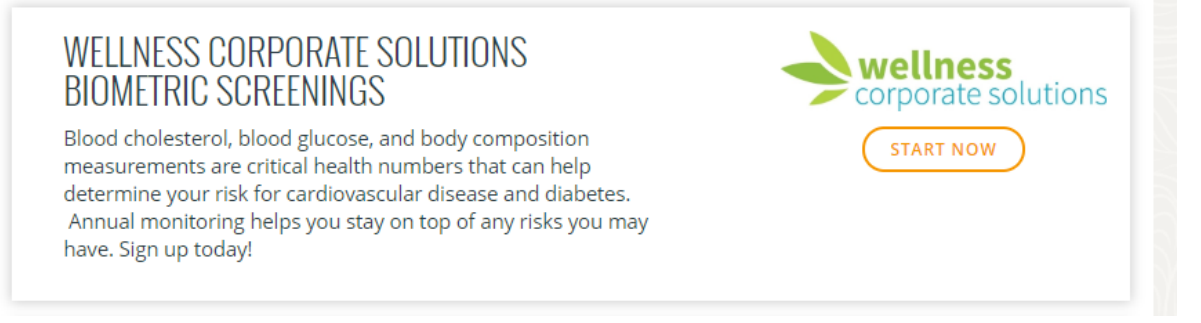

Once on the Scheduling tool, participants will confirm their eligibility information.

| wellness<br>corporate solutions |                                                                          |                                       |                                  |         | English |
|---------------------------------|--------------------------------------------------------------------------|---------------------------------------|----------------------------------|---------|---------|
| Co                              | mplete the forr                                                          | n below to r                          | egister your a                   | account |         |
| a                               | CHARIY                                                                   |                                       |                                  |         |         |
|                                 |                                                                          |                                       |                                  |         |         |
|                                 |                                                                          |                                       |                                  |         |         |
| 38                              | D                                                                        | Gender                                |                                  |         |         |
| Pr                              | imary Phone                                                              |                                       |                                  |         |         |
|                                 | would like to receive appointment r                                      | reminders and notifications v         | a autodialed text message.       |         |         |
| E                               | Email Address                                                            |                                       |                                  |         |         |
| How                             | How will my email be used?                                               |                                       |                                  |         |         |
| 0                               | Confirm Email Address                                                    |                                       |                                  |         |         |
|                                 | have read and agreed to the Terms                                        | of Use and Privacy Policy.            |                                  |         |         |
|                                 | eep me informed! I would like to re<br>hrough my employer's wellness pro | ceive promotional emails abc<br>gram. | ut services that are available t | to me   |         |

Choose your screening modality: Onsite Screening

| Welco   | mel                                               |                                                           |                                                            |
|---------|---------------------------------------------------|-----------------------------------------------------------|------------------------------------------------------------|
| L       | ABCORP VOUCHER                                    | PHYSICIAN FORM                                            | ONSITE SCREENING                                           |
| - Carlo | in for Laborry to argent your paramal information | Already shifting your physician?<br>Bring him some lates. | R's faid and convenient, Schedu<br>your appointment today! |
|         | DOWNLOAD FORM                                     | DOWNLOAD FORM                                             | CONTINUE                                                   |
|         |                                                   | SUBMIT FORM                                               |                                                            |
| VA.     | AND THER2DERF 12/31/2018                          | VALID THROUGH 12/31/2018                                  | WALSO THIRDONIA 6/1/2018                                   |
|         | A10 THROUGH 12/31/2018                            | SUBMIT FORM                                               | WALSO YEEROODUH N/1/28                                     |
| Tpur    | Next Appointment                                  |                                                           |                                                            |
| You ha  | ive no upstaming appointments.                    |                                                           |                                                            |

To schedule a biometric screening, click 'Continue' on the Onsite Screening block.

| ONSII                   | ESCREENING                                  |
|-------------------------|---------------------------------------------|
| It's fast and co<br>app | onvenient. Schedule your<br>ointment today! |
|                         | CONTINUE                                    |
|                         |                                             |

Search for your location using the zip code search feature or by using the location dropdown

## Schedule Your Appoir

Sign up to have your health screening perfo

| Zip Code         | 1   |
|------------------|-----|
| Location:        |     |
|                  | ,   |
| Onsite Screening |     |
| Date:            |     |
|                  | 000 |

Once you have found your location, select a time and date that works best. To finalize, click on the 'Schedule Appointments' button below the location information.

| Select                       | Schedule                                                                            |
|------------------------------|-------------------------------------------------------------------------------------|
| May 2019                     | Test User                                                                           |
| 5/30/2019 THURSDAY           | <ul> <li>Onsite Screening</li> <li>Thursday, May 30, 2019 03:30 PM (MST)</li> </ul> |
| 3:00 PM                      | 5 2000 26th Street South<br>Great Falls, MT 59405<br>Eacting: Recommended           |
| Onsite Screening             | Remove                                                                              |
| 03:30 PM (2 slots available) | Schedule Appointments                                                               |

Once the appointment is confirmed, you will be directed back to the homepage where you will see a confirmation of your appointment.

## Your Next Appointment

| Date:            | May 30, 2019 3:30 PM (MST) |
|------------------|----------------------------|
| Service:         | Onsite Screening           |
| Fasting:         | Recommended                |
| Location:        | 2000 26th Street South     |
|                  | Great Falls, MT 59405      |
| Appointment For: | Test User                  |
|                  |                            |

View your appointments